| CRISTIANO<br>DI SUI DI CRISTIANO | COLEGIO CRISTIANO INTEGRAL<br>Educación Cristiana: La alternativa para la formación con excelencia<br>INSTRUCTIVO - ENVIO COMUNICADOS COORDINACIÓN DE CONVIVENCIA<br>PLATAFORMA SCHOOLPACK |                |                           |  |  |  |
|----------------------------------|----------------------------------------------------------------------------------------------------|----------------|---------------------------|--|--|--|
| FUNZA                            | Versión: 0.1                                                                                                    | Página: 1 de 5 | Código: INST-SGC-CONV-002 |  |  |  |
| CONVENCE                         |                                                                                                    |                |                           |  |  |  |

## 1. GLOSARIO

**School pack**: Plataforma institucional que permite ver las notas académicas de los estudiantes y los reportes o novedades de la Coordinación de Convivencia.

**Módulos**: Son los elementos que componen el servicio y las herramientas para tener información académica, convivencial y financiera de los estudiantes.

Los módulos de los cuales los padres de familia pueden tener acceso son los siguientes:

Bienestar: Encuentra toda la información de procesos convivenciales de los estudiantes.

Información académica: este módulo muestra las notas parciales y totales de los estudiantes. Financiero: Encuentra información de pagos y saldos.

**Personal:** En este módulo puede actualizar la información personal de los Padres de familia y estudiantes, ejemplo: dirección, teléfono etc.

**Recuadro:** hace parte de la composición visual de una pestaña o página web en la que se requiere diligenciar la información allí solicitada.

## 2. DESCRIPCIÓN DE ACTIVIDADES

Dando cumplimiento a la normatividad establecida en la cual se establecen los pasos para realizar la entrega y registro de las excusas de los estudiantes en la plataforma de School Pack.

## PASO A PASO

Fecha: 5-07-2022

1. Puede ubicar la página web del colegio a través del buscador y dar click sobre el primer registro que aparece:

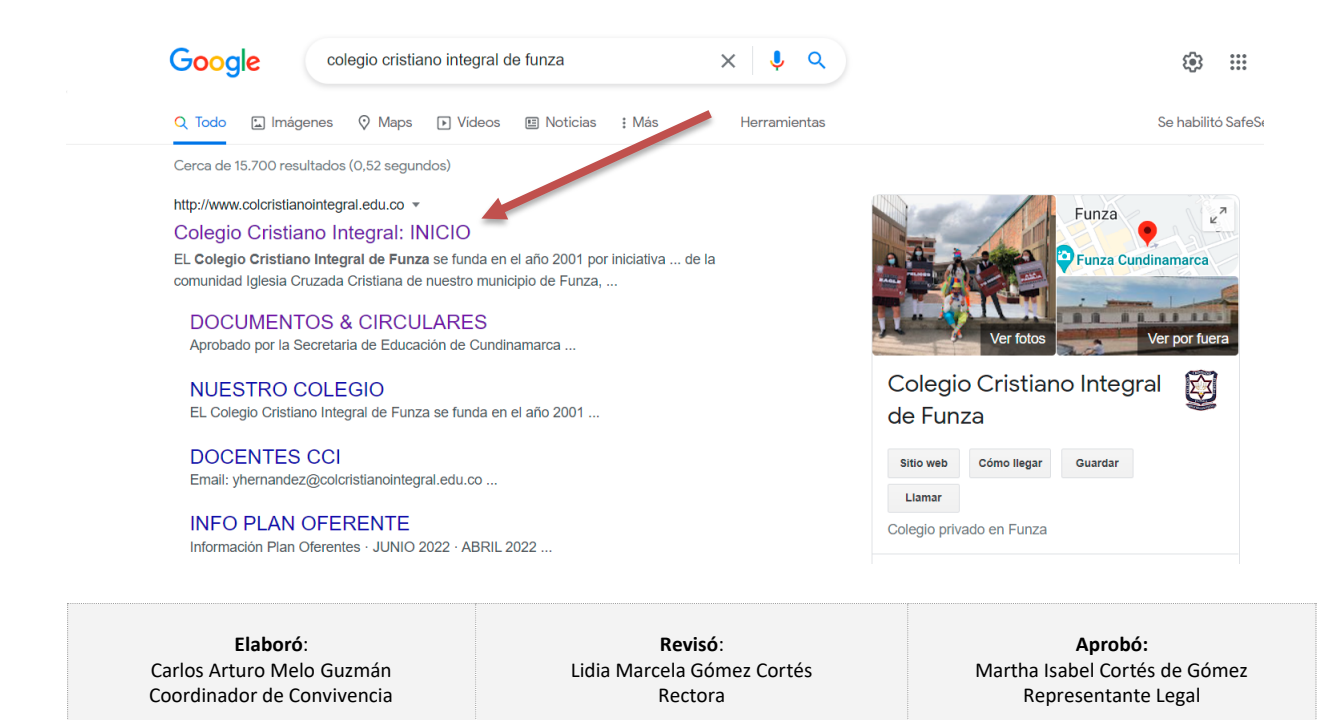

Fecha: 05-07-2022

| COLECIO                | COLEGIO CRISTIANO INTEGRAL<br>Educación Cristiana: La alternativa para la formación con excelencia<br>INSTRUCTIVO - ENVIO COMUNICADOS COORDINACIÓN DE CONVIVENCIA<br>PLATAFORMA SCHOOLPACK |                |                           |  |  |  |
|------------------------|----------------------------------------------------------------------------------------------------|----------------|---------------------------|--|--|--|
| FUNZA                  | Varsián: 0.1                                                                                                    | Dágina, 2 da 5 |                           |  |  |  |
| FORMACIÓN Y ENCELENCIA | version: 0.1                                                                                                    | Pagina: 2 de 5 | Coalgo: INST-SGC-CONV-002 |  |  |  |

2. Una vez ingresa a la página web debe ubicar el Botón de ingreso a School pack Infinite Ingreso al aula virtual:

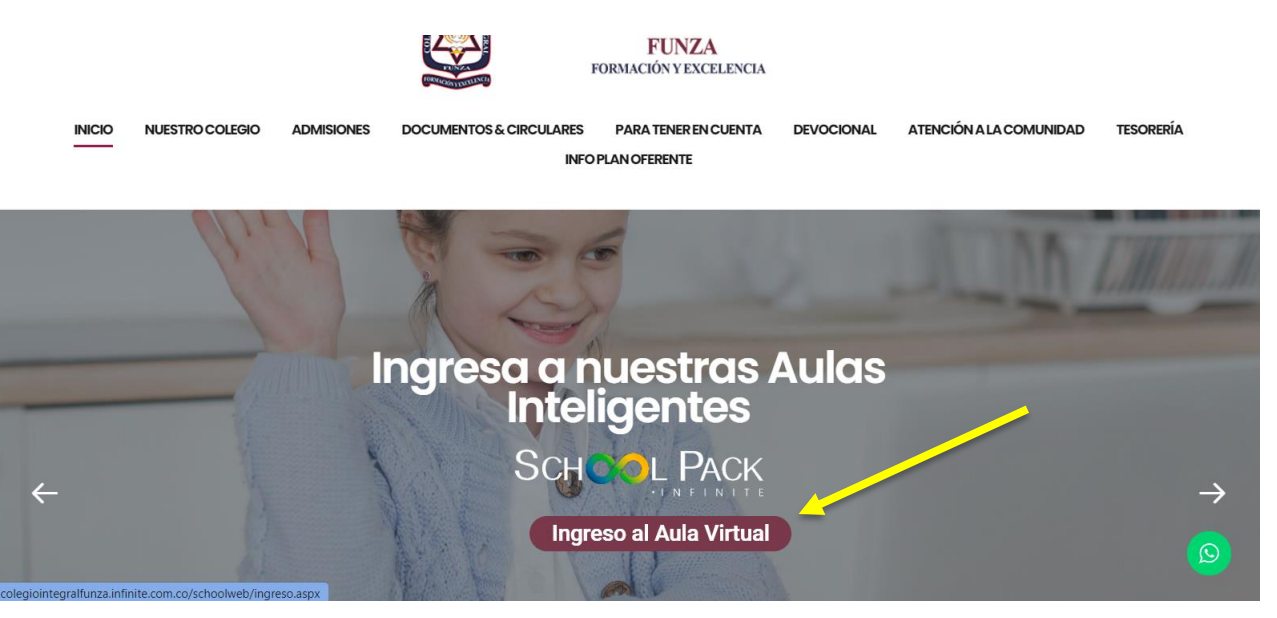

3. Ingresa los datos del padre de familia: Usuario, contraseña y registrar las letras que aparecen en la imagen y dar click en aceptar:

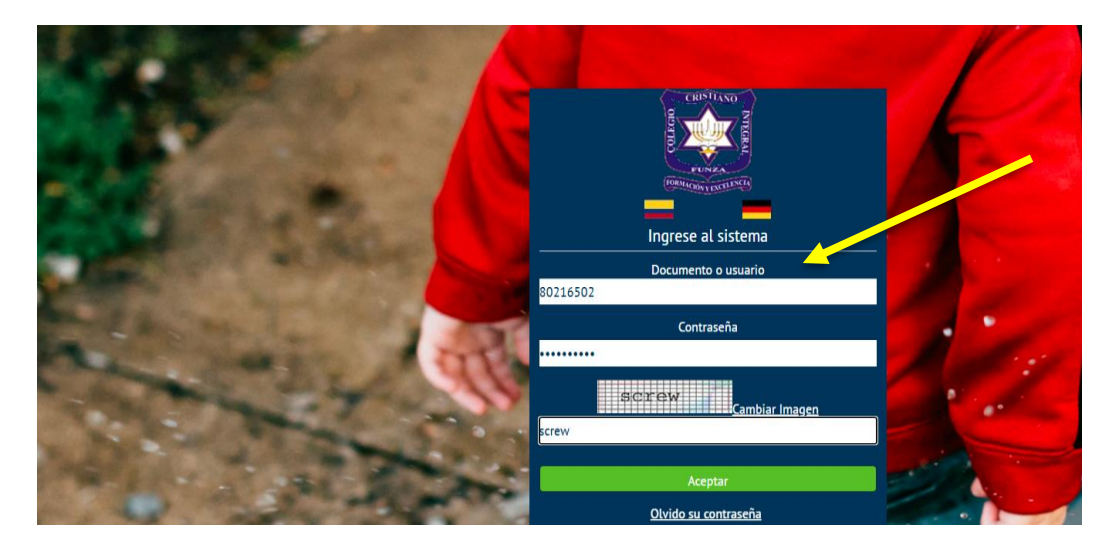

Elaboró: Carlos Arturo Melo Guzmán Coordinador de Convivencia **Revisó**: Lidia Marcela Gómez Cortés Rectora Aprobó: Martha Isabel Cortés de Gómez Representante Legal

Fecha: 5-07-2022

Fecha: 05-07-2022

| CRISTIANO<br>ODU TO DU TO D | COLEGIO CRISTIANO INTEGRAL<br>Educación Cristiana: La alternativa para la formación con excelencia<br>INSTRUCTIVO - ENVIO COMUNICADOS COORDINACIÓN DE CONVIVENCIA<br>PLATAFORMA SCHOOLPACK |                |                           |  |  |
|-----------------------------|----------------------------------------------------------------------------------------------------|----------------|---------------------------|--|--|
| FUNZA                       | Versión: 0.1                                                                                                    | Página: 3 de 5 | Código: INST-SGC-CONV-002 |  |  |

Nota: no utilizar el usuario y la contraseña del estudiante, ya que esta no se encuentra habilitada para enviar mensajes.

Favor ingresar el usuario asignado al Padre de Familia, si se encuentra bloqueado el usuario o aún no tiene asignado un usuario comunicarse con Gestión Administrativa correo: gestionadministrativa@colcristianointegral.edu.co

4. Al ingresar a la Plataforma de School pack por favor dar doble click al módulo de atención a Padres:

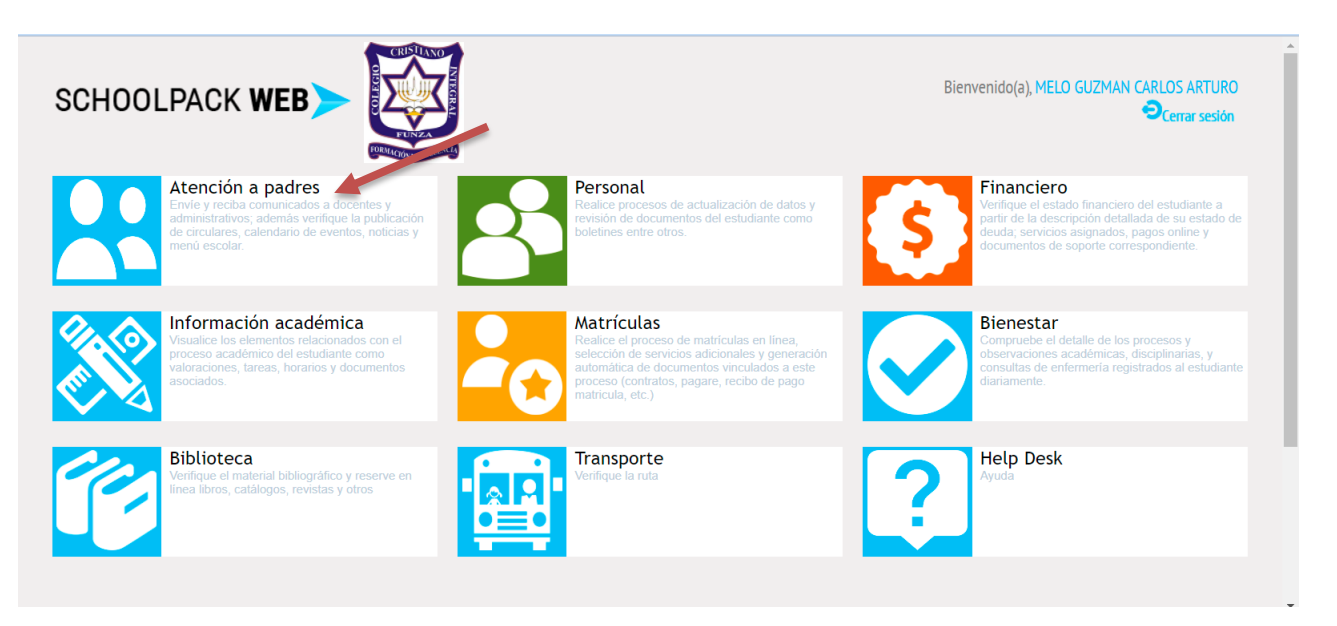

5. Ubicar y dar click en el botón de atención a padres como aparece en la siguiente imagen:

| SCHOOL                                                            | .PACK <b>WE</b>      | B> 🚺              |                 |        |              | Bienvenido(a),          |   |  |
|-------------------------------------------------------------------|----------------------|-------------------|-----------------|--------|--------------|-------------------------|---|--|
| Atención a                                                        | Padres               |                   |                 |        |              | _                       | Â |  |
| Comunicados                                                       | Aten. a Padres       | Noticias          | Menú Cafeteria  | SPA    | Docs. Padres |                         |   |  |
| Comunicados<br>Para ver la informa<br>Buscar:<br>Tipo comunicado: | Sión de un Comunicat | de clic en ver    | ura: No Leido Y | Buscar | Calendario   | I                       |   |  |
| ripo comunicado:                                                  | Seleccione           | indicador de lect |                 |        |              |                         |   |  |
| Tipo de (                                                         | Comunicación         |                   | Asun            | ito    |              | Ver                     |   |  |
| 🖂 Correo el                                                       | ectrónico Pr         | ueba circular,    |                 |        |              | $\overline{\mathbf{o}}$ |   |  |

| Elaboró:                   | Revisó:                    | Aprobó:                      |
|----------------------------|----------------------------|------------------------------|
| Carlos Arturo Melo Guzmán  | Lidia Marcela Gómez Cortés | Martha Isabel Cortés de Góme |
| Coordinador de Convivencia | Rectora                    | Representante Legal          |
| Fecha: 5-07-2022           | Fecha: 05-07-2022          | Fecha: 05-07-2022            |

| COLLECIO<br>CLARINE<br>TVUBBILIN | CO<br>Educación Cristiana:<br>INSTRUCTIVO - ENVIO C<br>P | LEGIO CRISTIANO INTE<br>La alternativa para la fo<br>OMUNICADOS COORDI<br>LATAFORMA SCHOOLP | CRISTIANO INTEGRAL<br>rnativa para la formación con excelencia<br>IICADOS COORDINACIÓN DE CONVIVENCIA<br>ORMA SCHOOLPACK |
|----------------------------------|----------------------------------------------------------|---------------------------------------------------------------------------------------------|----------------------------------------------------------------------------------------------------|
| FUNZA                            | Versión: 0.1                                             | Página: 4 de 5                                                                              | Código: INST-SGC-CONV-002                                                                                                |

6. Ubicar y dar click en el Botón de NUEVO que se encuentra en la parte derecha de la pantalla:

| Atención a         | Padres                 |                       |                |               |                     |                |            | Ĥ          |
|--------------------|------------------------|-----------------------|----------------|---------------|---------------------|----------------|------------|------------|
| Comunicados        | Aten. a Padres         | Noticias              | Menú Cafeteria | SPA           | Docs. Padres        |                |            |            |
| Atención a Padres  |                        |                       |                |               |                     |                |            |            |
| Buscar por Estado: | Revisión por parte del | Padre(s) y/o responsa | ble 🗸 Bus      | scar N        | over                |                |            |            |
| Listado de Comunic | ados                   |                       |                |               | Nuevo Incidente     |                |            |            |
| Nro. Asunto        | del Comunicado         |                       |                | Fecha Ingreso | Fecha Actualización | Estado         | Actualizar | Ver        |
| 14227 EXCUS/       | A JUAN PABLO MELO      |                       |                | 23/04/22      | 03/05/22            | Revisión Final | $\bigcirc$ | $\odot$    |
| 14129 EXCUS/       | A prueba               |                       |                | 10/03/22      | 14/03/22            | Revisión Final | $\bigcirc$ | <u>_</u>   |
| 14066 EXCUS/       | A                      |                       |                | 17/02/22      | 22/02/22            | Revisión Final | $\bigcirc$ | <u>_</u>   |
| 11543 PRUEB        | Ą                      |                       |                | 19/03/20      | 19/03/20            | Revisión Final | $\bigcirc$ | <u>_</u>   |
| 4941 IMPRES        | ION DE PLAN DE ARE     | NINT A LA INVESTIG    | ACION          | 12/06/18      | 10/07/18            | Revisión Final | $\bigcirc$ | <u>_</u>   |
| 4630 Tarea a       | medias                 |                       |                | 22/05/18      | 22/05/18            | Revisión Final | $\bigcirc$ | $\bigcirc$ |
| 4599 Incumpl       | imiento en tarea       |                       |                | 21/05/18      | 21/05/18            | Revisión Final | $\bigcirc$ | <u>_</u>   |
| 2245 Dia de la     | a familia              |                       |                | 08/09/17      | 08/09/17            | Revisión Final | $\bigcirc$ | <u>_</u>   |
| 1804 Llamado       | o de atención          |                       |                | 26/07/17      | 26/07/17            | Revisión Final | $\bigcirc$ | <u>o</u>   |

- 7. Luego aparece un recuadro en el cual debe ingresar los siguientes datos:
  - a. Alumno: Escoger nombre del estudiante
  - b. Prioridad: Alta, baja, media
  - c. Tipo: se debe escoger la opción De sección
  - d. Clasificación: Escoger la opción de Coordinación de Convivencia
  - e. Asunto: Motivo del escrito, ejemplo EXCUSA MEDICA
  - f. Descripción: Breve nota informando el motivo del asunto y dar click en grabar

|                                    | Ingreso de Co                        | municado 🗙                                                                                                    |            |            |
|------------------------------------|--------------------------------------|----------------------------------------------------------------------------------------------------|------------|------------|
| Atención a Padres                  | Ingresar Comun                       | icado (Paso 1)                                                                                                    |            |            |
| Comunicados Aten. a Pad            | Fecha:<br>Reportado por :<br>Alumno: | 08/07/22<br>MELO GUZMAN CARLOS ARTURO<br>MELO FARELO JUAN PABLO V                                                                         |            |            |
| Atención a Padres                  | Prioridad:                           | Baja 🗸                                                                                                    |            |            |
| Buscar por Estado: Revisión por pa | Tipo:                                | De Sección 🗸                                                                                                    |            |            |
| Listado de Comunicados             | Clasificación:                       | Coordinación de convivencia V<br>MELO GUZMAN CARLOS ARTURO                                                                                |            |            |
| Nro. Asunto del Comunica           | Asunto:                              | EXCUSA MEDICA                                                                                                    | Actualizar | Ver        |
| 14227 EXCUSA JUAN PABLO            | Descripción:                         | Respetados Coordinadores reciban un cordial saludo                                                                                        |            | $\bigcirc$ |
| 14129 EXCUSA prueba                |                                      | el motivo de la presente es con el fin de informar que el dia de mañana<br>tendremos cita medica con mi hijo y por eso no estará en clase | ٢          | $\bigcirc$ |
| 14066 EXCUSA                       |                                      | agradezco su comprensión                                                                                                    |            |            |
| 11543 PRUEBA                       |                                      |                                                                                                    |            |            |
| 4941 IMPRESION DE PLAN D           | E                                    |                                                                                                    |            |            |
| 4630 Tarea a medias                |                                      | <i>b</i>                                                                                                    |            |            |
| 4599 Incumplimiento en tarea       |                                      | Grabar Regresar -                                                                                                    |            |            |
| 2245 Dia de la familia             |                                      | •<br>•                                                                                                    | $\bigcirc$ |            |

Elaboró: Carlos Arturo Melo Guzmán Coordinador de Convivencia **Revisó**: Lidia Marcela Gómez Cortés Rectora Aprobó: Martha Isabel Cortés de Gómez Representante Legal

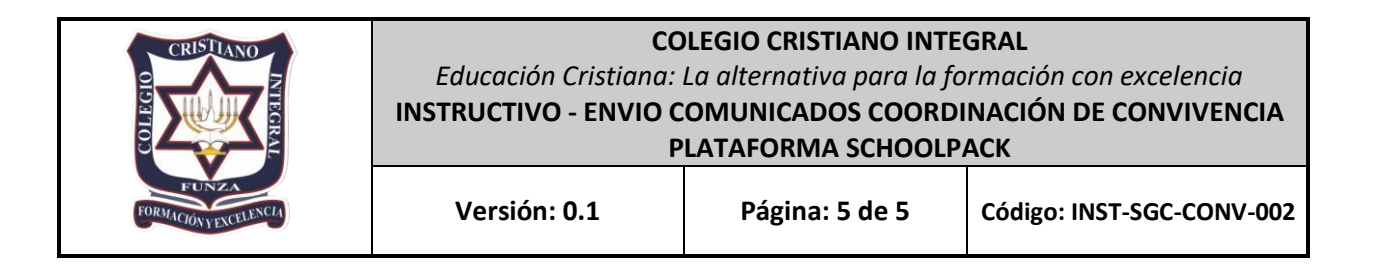

- g. Si va a enviar un archivo adjunto dar click en el botón seleccionar archivo, ubicar el archivo seleccionarlo y dar click en el botón subir.
- h. Luego dar click en el botón cargar, esperar que el archivo quede registrado en el campo con el nombre: nombre del archivo seleccionado.
- i. Dar click en cerrar
- 8. El Coordinador de Convivencia dará respuesta por el mismo medio de la aceptación y recibido de su comunicado.
- 9. Para revisar la respuesta, debe ingresar nuevamente al mismo módulo de **Atención a Padres** como se indicó al inicio y busca el asunto que el padre de familia indicó y dar click en ver.

| Atonción a        | Padros                 |                          |                |               |                     |                |            |     |
|-------------------|------------------------|--------------------------|----------------|---------------|---------------------|----------------|------------|-----|
| Comunicados       | Aten. a Padres         | Noticias /               | Menú Cafeteria | SPA           | Docs. Padres        |                |            |     |
| Atención a Padres |                        |                          |                |               |                     |                |            |     |
| Buscar por Estado | Revisión por parte del | Padre(s) y/o responsable | e 🗸 🛛 Buso     | car N         | uevo                |                |            |     |
| Listado de Comuni | cados                  |                          |                |               | Nuevo Incidente     | ]              |            |     |
| Nro. Asunto       | o del Comunicado       |                          |                | Fecha Ingreso | Fecha Actualización | Estado         | Actualizar | /er |
| 14227 EXCUS       | A JUAN PABLO MELO      |                          |                | 23/04/22      | 03/05/22            | Revisión Final | $\bigcirc$ | 0   |
| 14129 EXCUS       | A prueba               |                          |                | 10/03/22      | 14/03/22            | Revisión Final | ٢          | 0   |
| 14066 EXCUS       | A                      |                          |                | 17/02/22      | 22/02/22            | Revisión Final | ٢          | 0   |
| 11543 PRUEE       | A                      |                          |                | 19/03/20      | 19/03/20            | Revisión Final | ٢          | 0   |
| 4941 IMPRE        | SION DE PLAN DE AREA   | A INT A LA INVESTIGAC    | ION            | 12/06/18      | 10/07/18            | Revisión Final | ٢          | 0   |
| 4630 Tarea a      | medias                 |                          |                | 22/05/18      | 22/05/18            | Revisión Final | ۲          | 0   |
| 4599 Incump       | limiento en tarea      |                          |                | 21/05/18      | 21/05/18            | Revisión Final | ۲          | 0   |
| 2245 Dia de       | la familia             |                          |                | 08/09/17      | 08/09/17            | Revisión Final | ٢          | 0   |
| 1804 Llamad       | lo de atención         |                          |                | 26/07/17      | 26/07/17            | Revisión Final |            | 0   |

Elaboró: Carlos Arturo Melo Guzmán Coordinador de Convivencia **Revisó**: Lidia Marcela Gómez Cortés Rectora Aprobó: Martha Isabel Cortés de Gómez Representante Legal